## **SESSION ORDERS in the POS**

Session orders aid the window worker in the case there is confusion about a recent, previous, order. This function allows for a quick look back at orders that have been completed on that particular iPad during the current session. *NOTE: If you exit the POS, the Session Orders are cleared. These are <u>ONLY</u> <i>stored in the current session.* 

1. While in the POS, you will see a "Session Orders" column on the left side of the screen.

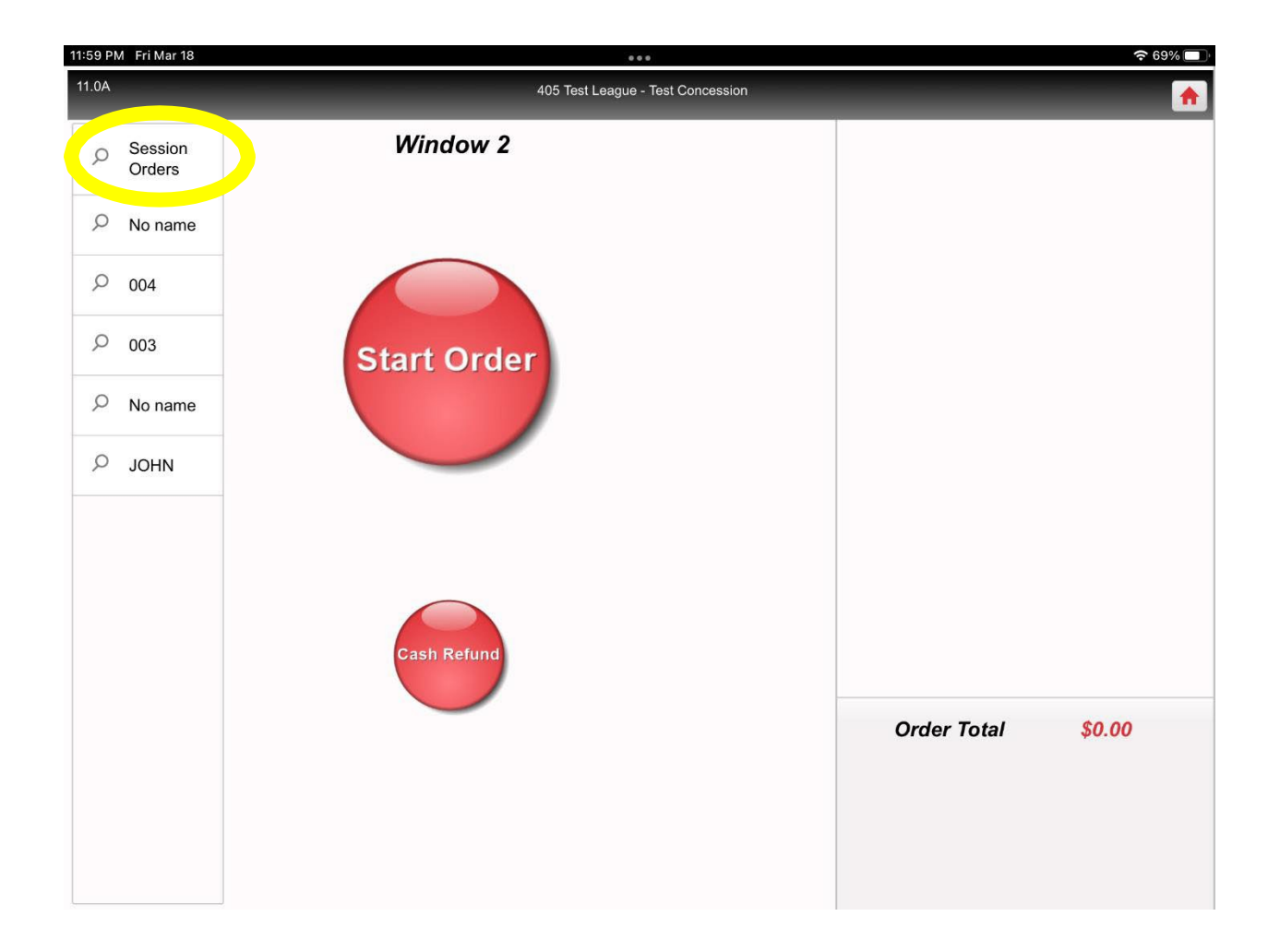

2. Tap on the order in question. *NOTE: If you ring up an order and don't type a name or ticket number in the "Name" field at time of check out, it will show up in the "Session Orders" column under "No Name."* 

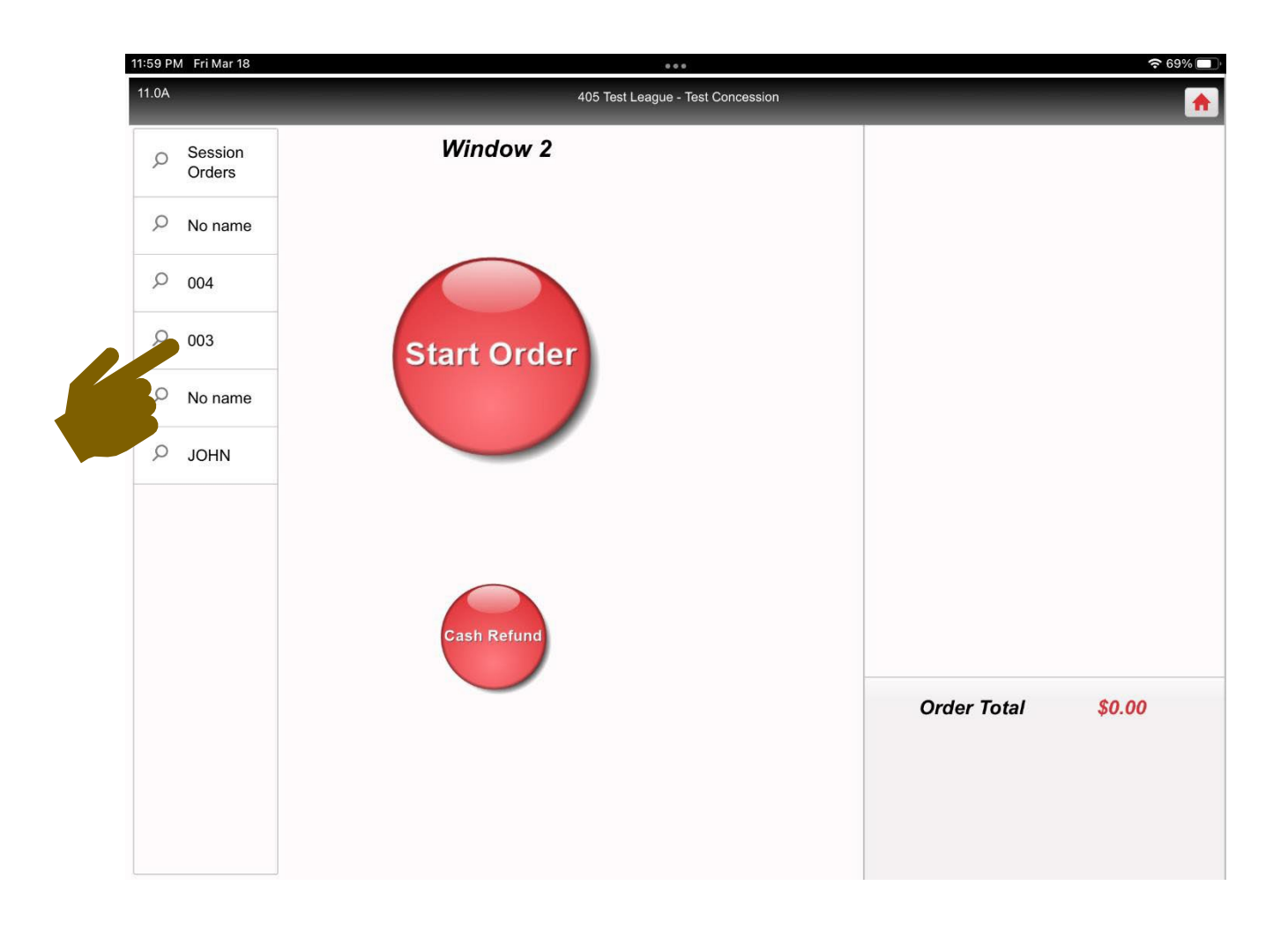

3. The order is displayed. Once finished, tap the **"Back"** button.

| 11:59 PM Fri Mar 18   |                        |                        |             |
|-----------------------|------------------------|------------------------|-------------|
| 11.0A                 | 405 Test Le            | ague - Test Concession |             |
| Order: 257184         | Amount: <b>\$12.50</b> | Charged: <b>\$0.00</b> |             |
| Hot Dog               |                        | 1                      |             |
| Hot Dog               |                        | 1                      |             |
| + Chili               |                        |                        |             |
| + Jalapenos           |                        |                        |             |
| + Cheese              |                        |                        |             |
| 16oz - Fountain Drink |                        | 1                      |             |
| + Dr. Pepper          |                        |                        |             |
| Cheeseburger          |                        | 1                      |             |
| + Jalapenos           |                        |                        |             |
|                       |                        |                        |             |
|                       |                        |                        | Order Total |
|                       |                        |                        |             |
|                       |                        |                        |             |
|                       |                        | < Back                 |             |
|                       |                        | 6                      |             |